1. Cliquez simplement sur le menu en haut à gauche "Nouveau" puis "Formulaire".

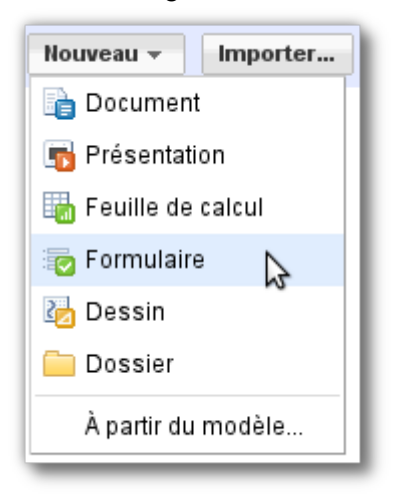

2. Vous obtenez ceci:

|                         | Envoyor co formulairo par o mail    |                                 |                  |                                     |
|-------------------------|-------------------------------------|---------------------------------|------------------|-------------------------------------|
|                         | Envoyer ce formulaire par e-mail    | Consulter les réponses 👻        | Autres actions - | Enregist                            |
|                         |                                     |                                 |                  |                                     |
| Formulaire sans t       | :itre                               |                                 |                  |                                     |
| Vous pouvez ajouter du  | texte ou des informations pour aide | r les utilisateurs à remplir ce | formulaire.      |                                     |
|                         |                                     |                                 |                  |                                     |
|                         |                                     | ;                               | 6                |                                     |
| Intitulé de la question | Exemple de question 1               |                                 | Ľ                | <u>_</u> <u>_</u> <u>_</u> <u>_</u> |
| Texte de l'aide         |                                     |                                 |                  |                                     |
| Type de question        | Texte                               |                                 |                  |                                     |
| Réponse courte          |                                     |                                 |                  |                                     |
| Transit                 | - 44                                |                                 |                  |                                     |
|                         | cette question obligatoire          |                                 |                  |                                     |
| Exemple de question 2   |                                     |                                 |                  |                                     |
|                         | [                                   |                                 |                  |                                     |
|                         |                                     |                                 |                  |                                     |
|                         |                                     |                                 |                  |                                     |
|                         |                                     |                                 |                  |                                     |
|                         |                                     |                                 |                  |                                     |
|                         |                                     |                                 |                  |                                     |
|                         |                                     |                                 |                  |                                     |

**RECIT MST – Formation Google Tableur** 

3. Remplissez le titre de votre formulaire, le texte d'introduction et commencez dès à présent à saisir vos questions, chacune d'entre elle pouvant être rendue obligatoire ou facultative. Chaque nouvelle question s'ajoute par le bouton en haut à droite "Ajoutez un élément".

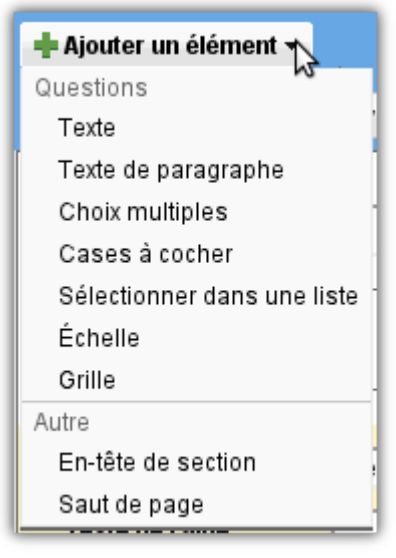

Google Documents vous propose les types de questions suivantes :

- Texte : zone de saisie libre, mais dans un espace limité;
- **Texte de paragraphe** : zone de saisie libre pouvant accepter des textes très longs;
- Choix multiples : un seul choix possible parmi une liste proposée;
- Cases à cocher : plusieurs réponses possibles parmi une liste proposée;
- Sélections dans une liste : une seule réponse possible dans une liste déroulante;
- Échelle : entre 3 et 10 possibilités de réponses, avec possibilité de choisir les libellés situés aux bornes de l'échelle;
- Grille : permet de créer un tableau de choix de réponses possibles

La réponse par défaut à chaque type de question est personnalisable. Vous avez également la possibilité d'associer une zone de saisie libre à chaque type de questions ("Autre"). La liste des types de questions est certes limitée mais convient à la plupart des sondages qu'on désire réaliser en classe

À noter qu'il est possible de modifier à tout moment les réponses et d'**en modifier l'ordre après la saisie**, ce qui est très pratique pour ajuster le rendu du questionnaire. La saisie de notre questionnaire test est visible <u>ici</u> (https://spreadsheets.google.com/viewform? formkey=dHhqWG9YdktZUmREZWhIT2JwVzFuWmc6MQ).

| Google Do                                                                                                    | cs-Vo                                       | ous c                   | onnais                            | sez?                      |                        |                                     |                    |
|----------------------------------------------------------------------------------------------------|---------------------------------------------|-------------------------|-----------------------------------|---------------------------|------------------------|-------------------------------------|--------------------|
|                                                                                                    |                                             |                         |                                   | 0021                      |                        |                                     |                    |
| Ce sondage nous per<br>formation. Afin de mi                                                                                                 | rmet de mie<br>eux répondr                  | ux conna<br>e à vos b   | aître la client<br>besoins, com   | èle avec la<br>plétez adé | quelle nou<br>quatemen | s intervenons du<br>t ce sondage. N | irant la<br>lerci! |
| *Obligatoire                                                                                                    |                                             |                         |                                   |                           |                        |                                     |                    |
| Votre nom *                                                                                                    |                                             |                         |                                   |                           |                        |                                     |                    |
| Nom, Prénom                                                                                                    |                                             |                         |                                   |                           |                        |                                     |                    |
|                                                                                                    |                                             |                         |                                   |                           |                        |                                     |                    |
| Utlisez-vous des ou                                                                                                    | tils bureau                                 | tiques?                 |                                   |                           |                        |                                     |                    |
| Cochez les choix qui                                                                                                    | vous conce<br>Aicrosoft                     | erne                    |                                   |                           |                        |                                     |                    |
| Oui, la suite de la<br>Oui, OpenOffice                                                                                                    | viiciosoit                                  |                         |                                   |                           |                        |                                     |                    |
| <ul> <li>Non, je n'utilise p</li> </ul>                                                                                                    | as d'outils l                               | oureautio               | lues                              |                           |                        |                                     |                    |
|                                                                                                    |                                             |                         |                                   |                           |                        |                                     |                    |
|                                                                                                    |                                             |                         |                                   |                           |                        |                                     |                    |
| Vous connaissez le                                                                                                    | s outils bui                                | reautiqu                | ies de Goog                       | leDocs?                   |                        |                                     |                    |
|                                                                                                    |                                             |                         |                                   |                           |                        |                                     |                    |
| Out<br>Non                                                                                                    |                                             |                         |                                   |                           |                        |                                     |                    |
| Évaluez vos connai                                                                                                    | issances en<br>3 4 5                        | ı inform                | atique                            |                           |                        |                                     |                    |
| Évaluez vos connai                                                                                                    | issances en<br>3 4 5                        | n inform                | atique                            |                           |                        |                                     |                    |
| Évaluez vos connai<br>1 2 3<br>Débutant 🍚 🝚 (                                                                                                | ssances en<br>345<br>000                    | <b>inform</b><br>Expert | <b>atique</b><br>(formateur)      |                           |                        |                                     |                    |
| Évaluez vos connai<br>1 2 3<br>Débutant                                                                                                    | issances en<br>3 4 5<br>0 0 0               | Expert                  | <b>atique</b><br>(formateur)      |                           |                        |                                     |                    |
| Évaluez vos connai<br>1 2 3<br>Débutant                                                                                                    | issances en<br>3 4 5<br>9 0 0               | Expert                  | <b>atique</b><br>(formateur)      |                           |                        |                                     |                    |
| Évaluez vos connai<br>1 2 3<br>Débutant O O (<br>Voici une grille                                                                            | issances en<br>3 4 5<br>0 0 0<br>Lundi      | Expert                  | atique<br>(formateur)<br>Mercredi |                           |                        |                                     |                    |
| Évaluez vos connai<br>1 2 3<br>Débutant O O O<br>Voici une grille<br>Pommes<br>Oranges                                                       | Ssances en<br>3 4 5<br>0 0 0<br>Lundi       | Expert<br>Mardi         | atique<br>(formateur)<br>Mercredi |                           |                        |                                     |                    |
| Évaluez vos connai<br>1 2 3<br>Débutant O O (<br>Voici une grille<br>Pommes<br>Oranges                                                       | issances en<br>3 4 5<br>0 0 0<br>Lundi<br>0 | Mardi I                 | atique<br>(formateur)<br>Mercredi |                           |                        |                                     |                    |
| Évaluez vos connai<br>1 2 3<br>Débutant O O O<br>Voici une grille<br>Pommes<br>Oranges<br>Carottes                                           | Lundi                                       | Mardi Mardi             | atique<br>(formateur)<br>Mercredi |                           |                        |                                     |                    |
| Évaluez vos connai<br>1 2 3<br>Débutant O O O<br>Voici une grille<br>Pommes<br>Oranges<br>Carottes<br>Envoyer                                | Essances en<br>3 4 5<br>Cundi               | Mardi I                 | atique<br>(formateur)<br>Mercredi |                           |                        |                                     |                    |
| Évaluez vos connai<br>1 2 3<br>Débutant O O O<br>Voici une grille<br>Pommes<br>Oranges<br>Carottes<br>Envoyer<br>Fourni par Goodle Do        | Lundi                                       | Mardi I                 | atique<br>(formateur)<br>Mercredi |                           |                        |                                     |                    |
| Évaluez vos connai<br>1 2 3<br>Débutant O O O<br>Voici une grille<br>Pommes<br>Oranges<br>Carottes<br>Envoyer<br>Fourni par <u>Google Dr</u> | Lundi                                       | Mardi Mardi             | atique<br>(formateur)<br>Mercredi |                           |                        |                                     |                    |

À noter également que le message de confirmation est personnalisable dans le menu haut "Autres actions" puis "Modifier la confirmation".

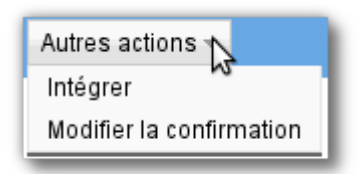

Une fois votre formulaire enregistré, **votre formulaire est prêt**. Vous pouvez le visualiser en cliquant dans le bas de votre fenêtre navigateur. Reste maintenant à le diffuser pour obtenir un maximum de réponses !

## 4. Diffusion de votre sondage

Vous pouvez maintenant faire connaître votre sondage.

• Envoi par courriel : sélectionnez dans le menu haut "Envoyer ce formulaire par e-mail",

Envoyer ce formulaire par e-mail

saisissez alors les adresses courriels des personnes que vous souhaitez interroger. Vous pouvez même intégrer le formulaire directement dans le courriel envoyé. Vous pouvez à tout moment de l'enquête renvoyer des questionnaires à d'autres contacts;

| Envoyer ce formulaire à d'autres utilisateurs                                                                        | × |
|----------------------------------------------------------------------------------------------------|---|
| À :                                                                                                    |   |
| Sélectionner dans mes contacts<br>De : Pierre Couillard scouillard pierre⊘gmail.com>                                 |   |
| Objet: Google Docs - Vous connaissez?                                                                                |   |
| ☑ Inclure un formulaire dans l'e-mail<br>Remarque : La description du formulaire est toujours incluse dans l'e-mail. |   |
| Envoyer Annuler                                                                                                    |   |

• Ajouter le formulaire directement sur votre blog ou sur votre site web : cliquez sur le bouton "Autres actions" puis "Insérer" pour récupérer le morceau de code HTML à insérer sur votre blog ou sur votre site.

| Autres actions           |
|--------------------------|
| Intégrer                 |
| Modifier la confirmation |

| Intégrer                                                                                              | ×       |
|----------------------------------------------------------------------------------------------------|---------|
| Collez ceci dans votre blog ou site Web :                                                             |         |
| <pre>&lt;iframe src="https://spreadsheets.google.com/embeddedform?formkey=dHhqWG9Y0&lt;/pre&gt;</pre> | iktZUmR |
| Annuler                                                                                               |         |
|                                                                                                    |         |

## 5. Analyse des résultats

Vous pouvez à tout moment consulter les réponses en cours à votre sondage en cliquant dans le menu haut sur le bouton "Consulter les réponses" et accéder :

| Consulter les réponses 🔨 |   |  |  |
|--------------------------|---|--|--|
| Résumé                   | М |  |  |
| Feuille de calcul        |   |  |  |

 soit à la totalité des réponses dans la feuille de calcul sous forme de données brutes. Cette feuille de calcul est également accessible depuis votre page d'accueil Google Documents;

| Horodateur | Saisissez ici le<br>texte de votre<br>choix | Vous souhaitez<br>saisir une<br>question à choix<br>multiple ? | Vous souhaitez<br>saisir une<br>question avec des<br>cases à cocher ? | Ou alors vous<br>préférez une liste<br>déroulante ? | Préférez-vous<br>utiliser une<br>échelle ? |
|------------|---------------------------------------------|----------------------------------------------------------------|-----------------------------------------------------------------------|-----------------------------------------------------|--------------------------------------------|
| 13/04/2009 |                                             |                                                                | Oui, Peut être, Je                                                    |                                                     |                                            |
| 12:38:05   | texte de votre choix                        | Oui                                                            | ne sais pas                                                           | Oui                                                 | 5                                          |
| 13/04/2009 |                                             |                                                                |                                                                       |                                                     |                                            |
| 12:38:46   | texte de mon choix                          | Non                                                            | Peut être                                                             | Oui                                                 | 1                                          |
| 13/04/2009 |                                             |                                                                |                                                                       |                                                     |                                            |
| 12:39:08   | texte de mon choix                          | Peut être                                                      | Non, Peut être                                                        | Oui                                                 | 2                                          |
| 13/04/2009 |                                             |                                                                |                                                                       |                                                     |                                            |
| 12:39:32   | texte de mon choix                          | Oui                                                            | Oui                                                                   | Je ne sais pas !                                    | 1                                          |
| 13/04/2009 | le texte de mon                             |                                                                |                                                                       |                                                     |                                            |
| 12:40:09   | choix ?                                     | Oui                                                            | Non, Peut être                                                        | Non                                                 | 2                                          |

• soit à un **résumé** présentant le nombre de réponses et les réponses sous forme de graphiques (camembert, histogramme).

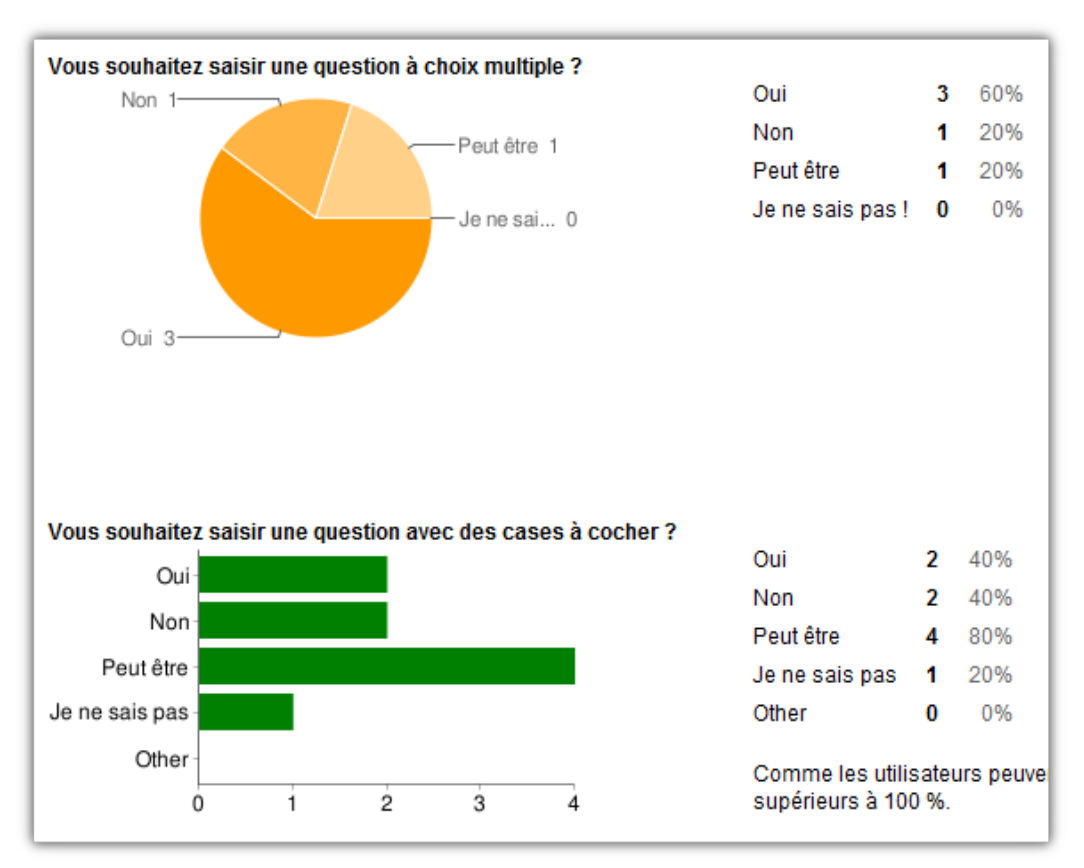

Une fois votre collecte de données terminée, reste à **analyser les résultats** qui est un moment privilégié afin de permettre à vos élèves de discuter sur de véritables résultats qu'ils auront obtenus.

Vous pouvez aussi **exporter les résultats de votre enquête depuis le tableur Google** (menu "Fichier", "Exporter"). À vous de jouer !